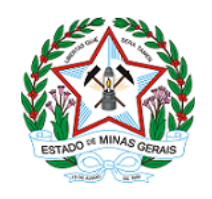

GOVERNO DO ESTADO DE MINAS GERAIS

Secretaria de Estado de Saúde

Coordenação de Alta Complexidade

Nota Técnica nº 4/SES/SUBPAS-SRAS-DAE-CAC/2021

PROCESSO Nº 1320.01.0042120/2021-83

Nota Técnica Conjunta nº 04 de 01 de junho de 2021

DESTINATÁRIO: UNACON/CACON e Serviços Transplantadores do SUS

OBJETO: Fluxo de solicitação de ressarcimento de antifúngicos sistêmicos e passo-a-passo para realização do Peticionamento Eletrônico via SEI!MG.

### Considerando:

- a Deliberação CIB-SUS/MG n° 2.962, de 17 de julho de 2019, que aprova as regras de custeio complementar, por meio de ressarcimento de antifúngicos, aos estabelecimentos de Saúde do Estado de Minas Gerais, habilitados no Sistema Único de Saúde (SUS) como Unidades de Assistência de Alta Complexidade (UNACON) e Centros de Assistência de Alta Complexidade em Oncologia (CACON), e aos estabelecimentos autorizados a realizar transplantes pelo SUS, e dá outras providências;

- a Resolução SES/MG nº 6.784, de 17 de julho de 2019, que dispõe sobre as regras de custeio complementar, por meio de ressarcimento de antifúngicos, aos estabelecimentos de Saúde do Estado de Minas Gerais, habilitados no Sistema Único de Saúde (SUS) como Unidades de Assistência de Alta Complexidade (UNACON) e Centros de Assistência de Alta Complexidade em Oncologia (CACON), e aos estabelecimentos autorizados a realizar transplantes pelo SUS, e dá outras providências;

- a Deliberação CIB-SUS/MG nº 3.409, de 19 de maio de 2021, que aprova a alteração da Deliberação CIB-SUS/MG n° 2.962, de 17 de julho de 2019, que aprova as regras de custeio complementar, por meio de ressarcimento de antifúngicos, aos estabelecimentos de Saúde do Estado de Minas Gerais, habilitados no Sistema Único de Saúde (SUS) como Unidades de Assistência de Alta Complexidade em Oncologia (UNACON) e Centros de Assistência de Alta Complexidade em Oncologia (CACON), e aos estabelecimentos autorizados a realizar transplantes pelo SUS, e dá outras providências;

- a Resolução SES/MG № 7.517, de 19 de maio de 2021, que altera a Resolução SES/MG nº 6.784, de 17 de julho de 2019, que dispõe sobre as regras de custeio complementar, por meio de ressarcimento de antifúngicos, aos estabelecimentos de Saúde do Estado de Minas Gerais, habilitados no Sistema Único de Saúde (SUS) como Unidades de Assistência de Alta Complexidade em Oncologia (UNACON) e Centros de Assistência de Alta Complexidade em Oncologia (CACON), e aos estabelecimentos autorizados a realizar transplantes pelo SUS, e dá outras providências;

- a necessidade de alternativas de financiamento que promova o acesso ao tratamento e a redução da mortalidade por complicações relacionadas por infeções fúngicas em usuários em tratamento em onco-hematologia e devido à intercorrências clínicas pós-transplantes de medula óssea e órgãos sólidos; e

- Devido à independência dos gestores na criação dos formulários e ao risco de exposição de dados inseridos pelos estados, bem como por se tratar de um sistema herdado de outras gestões, de tecnologia antiga na qual não cabia atualizações de proteção e segurança, o (DATASUS) descontinuou o FormSUS em 28 de janeiro de 2021.

### Estabelecemos:

### a) Fluxo de solicitação de ressarcimento de antifúngicos sistêmicos:

- Os processos de solicitação de ressarcimento de antifúngicos serão realizados no Sistema Eletrônico de Informações SEI! MG, após o cadastro dos hospitais como Usuário Externo, seguindo as orientações da página: https://www.sei.mg.gov.br/sei/controlador\_externo.php?acao=usuario\_externo\_avisar\_cadastro& id\_orgao\_acesso\_externo=0
- 2. Para fazer login no sistema após a efetivação do cadastro, o hospital deverá acessar: www.sei.mg.gov.br/usuarioexterno
- 3. O Hospital fará a solicitação do ressarcimento de antifúngicos via Peticionamento Eletrônico.

3.1 O Hospital deverá preencher o "Formulário de Solicitação de Ressarcimento de Antifúngicos Sistêmicos" por meio do Peticionamento Eletrônico (Processo Novo) e anexar os documentos solicitados.

3.2 O passo-a-passo de como preencher o Peticionamento Eletrônico (Peticionamento Novo e Peticionamento Intercorrente) está descrito na letra "c" desta Nota Técnica.

3.3 Deve ser realizado um Peticionamento para cada paciente. Se o paciente tiver mais de uma internação, deve ser realizado um Peticionamento para cada internação.

3.4 Após concluir o Peticionamento com assinatura eletrônica, o Hospital não poderá alterar ou inserir novos documentos até o retorno da Diretoria de Medicamentos Especializados/Superintendência de Assistência Farmacêutica (DMESP/SAF).

4. A DMESP/SAF deverá realizar uma Avaliação Documental que objetiva verificar a adequação dos documentos encaminhados às normas estabelecidas na Resolução SES/MG nº 6.784/2019 ou outra que vier a substitui-la, assim como o cumprimento dos prazos estabelecidos.

4.1 Em caso de descumprimento ao disposto na Resolução, a solicitação será indeferida e a devolutiva enviada ao hospital pelo correio eletrônico do sistema SEI!MG.

4.1.1 O Hospital solicitante terá **30 (dias) corridos** para contestar a avaliação inicial da DMESP/SAF, anexando ofício no SEI!MG correspondente, através do Peticionamento Intercorrente, contendo os argumentos pertinentes.

4.2 Em caso de **pendência(s) documental(is)** encontrada(s), o processo será devolvido ao hospital solicitante para adequação. Esta devolutiva será encaminhada ao solicitante pelo correio eletrônico do sistema SEI!MG.

4.2.1 O Hospital receberá a descrição da(s) pendência(s) pelo e-mail cadastrado no Formulário e deverá adequar a documentação, encaminhar a resolução da(s) pendência(s) pelo processo SEI correspondente, por meio do **Peticionamento Intercorrente** em até **30 dias corridos** a partir da data do envio da devolutiva. Decorrido este prazo, o processo será indeferido e a devolutiva enviada ao hospital pelo correio eletrônico do sistema SEI!MG.

4.3 Caso a verificação documental não identifique inconsistências ou pendências, ou caso a(s) pendência(s) eventualmente encontrada(s) tenha(m) sido sanada(s) pelo hospital, a solicitação será envida para Avaliação Técnica.

A Avaliação Técnica objetiva verificar o cumprimento das exigências técnicas estabelecidas no Anexo I da Resolução SES/MG nº 6.784, de 17 de julho de 2019

 Protocolo para utilização e ressarcimento de antifúngicos sistêmicos para tratamento onco-hematológico e pós-transplante de medula óssea e órgãos sólidos.

5.1 A Avaliação Técnica será realizada por qualquer profissional de saúde, preferencialmente médico, designado pela DMESP/SAF.

5.2 Caso a solicitação não preencha os critérios estabelecidos pelo Protocolo, o processo será indeferido e a devolutiva encaminhada ao solicitante pelo correio eletrônico do sistema SEI!MG.

5.2.1 O Hospital solicitante terá **30 (dias) corridos** para contestar a avaliação técnica da DMESP/SAF, anexando ofício no SEI!MG correspondente, através do **Peticionamento Intercorrente**, contendo os argumentos pertinentes.

5.3 Caso seja identificada falta de informação ou de documentos/exames que impedem a plenitude da análise técnica, a solicitação será devolvida ao hospital solicitante para providências. Esta devolutiva será encaminhada ao solicitante pelo correio eletrônico do sistema SEI!MG.

5.3.1 O Hospital receberá a descrição do parecer técnico pelo e-mail cadastrado no Formulário e deverá adequar a documentação e/ou complementar as informações conforme solicitado, encaminhar a resolução da(s) **pendência(s)** pelo processo SEI correspondente, através do **Peticionamento Intercorrente** em até **30 dias corridos** a partir da data do envio da devolutiva. Decorrido este prazo, o processo será <u>indeferido</u> e a devolutiva encaminhada ao solicitante pelo correio eletrônico do sistema SEI!MG.

5.4 Caso a solicitação atenda aos critérios definidos pelo Protocolo, o processo será <u>deferido</u> e a devolutiva encaminhada ao solicitante pelo correio eletrônico do sistema SEI!MG.

- 6. O Hospital solicitante deverá adequar todas as pendências indicadas na Avaliação Documental (item 4.2) e/ou Avaliação Técnica (item 5.3) em, no máximo, 2 (duas) devolutivas. Caso ainda sejam verificadas pendências após 2 (duas) devolutivas, o processo será indeferido e a devolutiva encaminhada ao solicitante pelo correio eletrônico do sistema SEI!MG.
- No SEI!MG dos usuários externos não é possível concluir os processos após finalização dos trâmites. Diante disso, todos os processos iniciados pelos hospitais continuam constando na página de Controle de Acesso Externo. Para controle dos processos deferidos/indeferidos, em cada processo consta a 'Lista de Andamento' com os Registros referentes aquele processo.
- 8. Para os processos deferidos, a DMESP/SAF deverá apurar os valores a serem ressarcidos e informá-los, por meio de memorando no SEI!MG, à Diretoria de Ações Especializadas (DAE) da Superintendência de Redes de Atenção à Saúde (SRAS). A DAE/SRAS procederá às etapas necessárias ao ressarcimento às instituições, obedecendo à periodicidade quadrimestral para publicação das resoluções dando publicidade aos valores de restituição financeira às unidades.

### b) Considerações sobre o prazo para solicitação do ressarcimento de antifúngicos sistêmicos:

A Resolução SES/MG № 6.784, de 17 de julho de 2019 dispõe no Parágrafo único do Art. 4º que o prazo máximo para a solicitação de ressarcimento de antifúngicos sistêmicos à SES-MG será de 120 (cento e vinte) dias corridos, a contar do início do tratamento com a utilização de antifúngicos.

No entanto, considerando o lapso temporal entre a descontinuidade do sistema FORMSUS e a publicação do novo fluxo de envio das solicitações para a SES/MG, faz-se necessário adequar este prazo EXCEPCIONALMENTE para medicamentos utilizados até a data desta Nota Técnica, conforme cronograma abaixo:

- Solicitações de ressarcimento de medicamentos utilizados até 19/10/2020 deveriam ter sido enviadas pelo FORMSUS considerando a data de descontinuidade do sistema e o prazo definido na Resolução SES/MG nº 6.784/2019. Assim, pedidos de ressarcimento de medicamento utilizados até esta data serão indeferidos;
- Medicamentos utilizados entre 20/10/2020 e 16/02/2021 e cujo ressarcimento não havia sido solicitado pelo FORMSUS: realizar o Peticionamento Eletrônico até 60 dias corridos após a data desta Nota Técnica, ou seja, até 01/08/2021;
- Medicamentos utilizados entre 17/02/2021 e 31/03/2021: realizar o Peticionamento Eletrônico até 90 dias corridos após a data desta Nota Técnica, ou seja, até 31/08/2021;
- Medicamentos utilizados entre 01/04/2021 e a data desta Nota Técnica : realizar o Peticionamento Eletrônico até 120 dias corridos após a data desta Nota Técnica, ou seja, até 30/09/2021; e
- Medicamentos utilizados após a data desta Nota Técnica : realizar Peticionamento Eletrônico conforme prazo estabelecido na Resolução SES/MG nº 6.784/2019, ou seja, até 120 dias corridos após a utilização do medicamento.

Esclarecemos que, apesar de ter sido informado à SES/MG que a descontinuidade do sistema FORMSUS ocorrera em 28/01/2021, as solicitações de ressarcimento protocoladas no sistema até 16/02/2021 foram recebidas normalmente e estão sendo analisadas.

c) Passo-a-passo para realização do Peticionamento Eletrônico via SEI!MG:

### Realizando o Peticionamento – Processo Novo

- 1. Acesse o endereço eletrônico: www.sei.mg.gov.br/usuarioexterno
- 2. Insira os dados nos campos da tela inicial e em seguida clique em Confirma:

| SEI - Acesso Externo X +                       |                                                                                   |         | v |  |
|------------------------------------------------|-----------------------------------------------------------------------------------|---------|---|--|
| → C S https://www.sei.mg.gov.br/usuarioexterno |                                                                                   |         |   |  |
| DVERNO DO ESTADO DE MINAS GERAIS               | Acesso para Usuários E<br>E-mail:<br>Senha:<br>Clique agui se você ainda não esta | Extemos |   |  |

3. Para iniciar o processo de peticionamento posicione o cursor do mouse sobre a guia "Peticionamento" e clique na opção "Processo Novo" (OBS: ao realizar o login se as opções à esquerda não estiverem visíveis, clicar em 'Menu' na parte superior à direita da tela):

| GOVERNO DO ESTADO DE MINAS GERAIS                                                     |               |                 |           |      |           |               | Menu 🎗 🍕                    |
|---------------------------------------------------------------------------------------|---------------|-----------------|-----------|------|-----------|---------------|-----------------------------|
| Controle de Acessos Externos<br>Alterar Senha<br>Pesquisa Pública<br>Peticionamento   | Control       | e de Acessos Ex | ternos    |      |           | Lista de Aces | sos Externos /3 registros): |
| Recibos Eletrônicos de Protocolo<br>Intimações Eletrônicos<br>Informações sobre o SEI | Intercorrente | Processo        | Documento | Тіро | Liberação | Validade      | Ações                       |

4. No item 'Orgão' selecionar SES e em 'Escolha o Tipo do Processo que deseja iniciar' selecione 'SES - Ressarcimento de Antifúngicos Sistêmicos':

| GOVERNO DO ESTADO DE MINAS GERAIS                                 |                                                                                                 |
|-------------------------------------------------------------------|-------------------------------------------------------------------------------------------------|
| sei                                                               |                                                                                                 |
| Controle de Acessos Externos<br>Alterar Senha<br>Resouisa Rública | Peticionamento de Processo Novo                                                                 |
| Peticionamento >                                                  |                                                                                                 |
| Recibos Eletrônicos de Protocolo                                  |                                                                                                 |
| Intimações Eletrônicas<br>Informações sobre o SEI                 | Tipo do Processo: Orgão: 🕐                                                                      |
|                                                                   | Escolha o Tipo do Processo que deseja iniciar:                                                  |
|                                                                   | Auditoria Assistencial                                                                          |
|                                                                   | SES - Adesão ao Sistema de Licenciamento Simplificado                                           |
|                                                                   | SES - Cadastro de Estabelecimento Farmacêutico para Dispensação e Comercialização de Retinóides |
|                                                                   | SES - Cadastro de Hospitais para Utilização de Medicamentos à Base de Misoprostol               |
|                                                                   | SES - Cadastro para Manipulação de Hormônios, Citostáticos e SBIT                               |
|                                                                   | SES - Comunicação do Início de Fabricação de Produtos Dispensados de Registro                   |
|                                                                   | SES - Credenciamento de Consórcios para Serviços Média Complexidade Ambulatorial                |
|                                                                   | SES - Credenciamento de Serviços em Unidades de Terapia Intensiva (LEITOS UTI)                  |
|                                                                   | SES - Credenciamento por meio de Chamamento Público                                             |
|                                                                   | SES - Indicação Parlamentar Saúde - EMENDAS EXTRAS - Custeio                                    |
|                                                                   | SES - Indicação Parlamentar Saúde - EMENDAS EXTRAS - Investimento                               |
|                                                                   | SES - Indicação Parlamentar Saúde - EMENDAS EXTRAS - Veículo                                    |
|                                                                   | SES - Indicação Parlamentar Saúde - IMPOSITIVAS - Veículos                                      |
|                                                                   | SES - Indicação Parlamentar Saúde - IMPOSITIVAS - Custeio                                       |
|                                                                   | SES - Indicação Parlamentar Saúde - IMPOSITIVAS - Investimento                                  |
|                                                                   | SES - Pedidos, Oferecimentos e Informações Diversas: Anvisa                                     |
|                                                                   | SES - Ressarcimento de Antifúngicos Sistêmicos                                                  |
|                                                                   | SES - Solicitação de Alvará Sanitário                                                           |
|                                                                   | SES - Solicitação de Availação de Projeto Arquitetônico                                         |
| 1                                                                 | SES Indicarão Parlamentar Saúde IMPOSITIVAS COVID-19 Custeio/Investimento - ENTIDADES           |
|                                                                   |                                                                                                 |

5. No Peticionamento Novo o primeiro item a ser preenchido é 'Especificação', escrever o Nome do Hospital e o Nome do Paciente:

| GOVERNO DO ESTLDO DE MINUS GERUS                                                                                                    |                                                                                                    |
|----------------------------------------------------------------------------------------------------|----------------------------------------------------------------------------------------------------|
| seil                                                                                                    | ner di i                                                                                                    |
| Controle de Acessos Externos<br>Alterar Senha<br>Pesquisa Pública<br>Pesdoinamento<br>Recibos Eletéchicas de Protocolo<br>Intimações Eletéchicas<br>Informações sobre o SEI | Peticionamento de Processo Novo  Tipo de Processo SES - Ressardimento de Antilúngicos Sistêmicos  Corientações sobre o Tipo de Processo  Corientações sobre o Tipo de Processo  Corientações sobre o Tipo de Processo  Corientações sobre o Tipo de Processo  Corientações sobre o Tipo de Processo  Corientações sobre o Tipo de Processo  Corientações sobre o Tipo de Processo  Corientações sobre o Tipo de Processo  Corientações sobre o Tipo de Processo  Corientações sobre o Tipo de Processo  Corientações sobre o Tipo de Processo  Corientações sobre o Tipo de Processo  Corientações sobre o Tipo de Processo  Corientações de Austricação de Austricação de |

6. Em seguida, no Peticionamento Novo há três itens: Documento Principal, Documentos Essenciais e Documentos Complementares. Clicar em Documento Principal para editar o Formulário 'SES – Solicitação de Ressarcimento de Antifúngicos'':

| Documentos                                                                                       |                                                                        |                                                                            |                                                 |                             |                    |
|--------------------------------------------------------------------------------------------------|------------------------------------------------------------------------|----------------------------------------------------------------------------|-------------------------------------------------|-----------------------------|--------------------|
| bocumentos                                                                                       |                                                                        |                                                                            |                                                 |                             |                    |
| Os documentos devem ser carregados abaixo, s<br>condicionados à análise por servidor público, qu | endo de sua exclusiva responsabil<br>ue poderá alterá-los a qualquer m | idade a conformidade entre os dados<br>omento sem necessidade de prévio av | informados e os documentos. Os Níveis o<br>iso. | le Acesso que forem indicar | Jos abaixo estarão |
| Documento Principal: 🛅 SES - Solicitação d                                                       | e Ressarcimento de Antifúngicos                                        | (olique aqui para editar conteúdo)                                         |                                                 |                             |                    |
| Nível de Acesso: ⑦ Hipótese Legal: ⑦<br>Restrito Informação Pessoa                               | l (Art. 31 da Lei nº 12.527/2011)                                      |                                                                            |                                                 |                             |                    |
| Documentos Essenciais (40 Mb):                                                                   |                                                                        |                                                                            |                                                 |                             |                    |
| Procurar Nenhum arquivo selecionado.                                                             |                                                                        |                                                                            |                                                 |                             |                    |
| Tipo de Documento: (?) Complement                                                                | ito do Tipo de Documento: 🍞                                            |                                                                            |                                                 |                             |                    |
| Nível de Acesso: ⑦ Hipótese Legal: ⑦<br>Restrito Informação Pessoa                               | l (Art. 31 da Lei nº 12.527/2011)                                      |                                                                            |                                                 |                             |                    |
| Formato: (?) O Nato-digital O Digitalizado                                                       | Adicionar                                                              |                                                                            |                                                 |                             |                    |
| Nome do Arquivo                                                                                  | Data Tamanho                                                           | Documento                                                                  | Nível de Acesso                                 | Formato                     | Ações              |
| Documentos Complementares (40 Mb):                                                               |                                                                        |                                                                            |                                                 |                             |                    |
| Procurar Nenhum arquivo selecionado.                                                             |                                                                        |                                                                            |                                                 |                             |                    |
| Tipo de Documento: (?) Complemento                                                               | ito do Tipo de Documento: 🕐                                            |                                                                            |                                                 |                             |                    |
| Nível de Acesso: ⑦ Hipótese Legal: ⑦<br>Restrito Informação Pessoa                               | l (Art. 31 da Lei nº 12.527/2011)                                      |                                                                            |                                                 |                             |                    |
| Formato: () O Nato-digital O Digitalizado                                                        | Adicionar                                                              |                                                                            |                                                 |                             |                    |
| Nome do Arquivo                                                                                  | Data Tamanh                                                            | Documento                                                                  | Nível de Acesso                                 | Formato                     | Ações              |
|                                                                                                  |                                                                        |                                                                            |                                                 |                             |                    |

7. Será aberto uma nova janela com o Formulário a ser editado. Preencher o Formulário e clicar em Salvar. Depois de salvo, fechar a janela para voltar à página principal do Peticionamento:

| - Mozilla Firefox                                                                                                    | - 0                                       |
|----------------------------------------------------------------------------------------------------|-------------------------------------------|
| ttps://www.sei.mg.gov.br/sei/controlador_externo.php?acao=md_pet_editor_montar&id_serie=2848&id_orgao_acesso_externo=0&infra_hash=6949305e3d538fccfac | 19ca3737710 🚥 🗆 🕁                         |
| P 12 P N / S + X X 34 64 3 · Ω· 2 · 2 · 2 · 2 · 2 · 2 · 2 · 2 · 2                                                                                     | /                                         |
| FORMULÁRIO DE SOLICITAÇÃO DE RESSARCIMENTO DE ANTIFÚNGICOS SISTÊMICOS                                                                                 | Depois de salvar po<br>fechar essa janela |
| Os itens com * são de preenchimento obrigatório:                                                                                                    |                                           |
| 1. PEDIDO DE RESSARCIMENTO:* (sinalize com X)                                                                                                    |                                           |
| UNACON/CACON X                                                                                                    |                                           |
| SERVIÇO TRANSPLANTADOR                                                                                                    |                                           |
| 2. DATA DA SOLICITAÇÃO DE RESSARCIMENTO:*                                                                                                    |                                           |
| 24/05/2021                                                                                                    |                                           |
| 3. UNIDADE DE ATENDIMENTO:                                                                                                    |                                           |
| UNIDADE DE ATENDIMENTO:*                                                                                                    |                                           |
| (insira o nome do hospital habilitado em oncología ou do hospital autorizado a realizar retirada e transplante de órgãos e tecidos)                   |                                           |
|                                                                                                    |                                           |
| CIDADE:*                                                                                                    |                                           |
|                                                                                                    |                                           |

8. No item Documentos Essenciais, há 4 documentos que devem ser anexados obrigatoriamente e separadamente:

1º Passo: Procurar o Documento;

2º Passo: Selecionar o documento e descrever o Complemento, conforme orientado abaixo:

- Documento 1: Ao Selecionar Comprovante – descrever no Complemento: RHC ou Relatório CIHDOTT

- Documento 2: Ao Selecionar Documentação Médica – descrever no Complemento: Relatório/Prescrição Médica (Obs: Nesse item deve ser adicionado o ANEXO II da Resolução SES/MG nº 6.784/2019)

- Documento 3: Ao Selecionar Autorização - descrever no Complemento: AIH

- Documento 4: Ao Selecionar <u>Formulário</u> - descrever no Complemento: Farmacêutico - Dispensação Hospitalar (Obs: Nesse item deve ser adicionado o ANEXO III da Resolução SES/MG nº 6.784/2019 ou correlato).

3º Passo: Selecionar o Formato: se é Nato-Digital ou Digitalizado;

4º Passo: Clicar em Adicionar.

OBS: Esse passo-a-passo será realizado 4 vezes nesse item. Obs: Enviar apenas arquivos com as extensões: html, jpeg, jpg, pdf, txt, zip.

| Documentos<br>Procurar   | Essenciais (40 Mb):<br>Nenhum arquivo sel                             | lecionado.                                  | 1º PAS                            | so           |                             |                        |                |       |
|--------------------------|-----------------------------------------------------------------------|---------------------------------------------|-----------------------------------|--------------|-----------------------------|------------------------|----------------|-------|
| Tipo de Docu             | o de Documento:   Complemento do Tipo de Documento:   Legal:   Legal: |                                             |                                   |              | 2º PASSO (Selecionar o Tipo | de documento e Descrev | er o Complemen | to)   |
| Documenta<br>Autorização | te<br>ção Médica                                                      | ação Pessoal (A<br>Digitalizado             | Art. 31 da Lei nº 12<br>Adicionar | .527/2011)   |                             |                        |                |       |
| Formulário               |                                                                       | Signalizado                                 | Data                              | Tamanho      | Documento                   | Nível de Acesso        | Formato        | Ações |
|                          |                                                                       |                                             |                                   |              |                             |                        |                |       |
| Documentos<br>Procurar   | Selecione a opção<br>se o arquivo a ser ca<br>criado originalmente    | "Nato-digital"<br>arregado foi<br>e em meio |                                   |              |                             |                        |                |       |
| Tipo de Docu             | eletrônico.<br>Selecione a opção                                      | "Digitalizado"                              | o do Tipo de Docu                 | umento: 🧿    |                             |                        |                |       |
| Nível de Ace<br>Restrito | carregado foi produ:<br>digitalização de um<br>em papel.              | zido da<br>documento                        | (Art. 31 da Lei nº                | 12.527/2011) |                             |                        |                |       |
| Formato: ⑦               | ∪Nato-digital ∪                                                       | Digitalizado                                | Adicionar                         | 4º PASSO     |                             |                        |                |       |
| - 1                      | Nome do Arquivo                                                       |                                             | Data                              | Tamanho      | Documento                   | Nível de Acesso        | Formato        | Ações |

3º PASSO

9.No item **Documentos Complementares**, seguir o mesmo passo-a-passo descrito no item anterior, a diferença serão os tipos de documentos que serão apresentados no 2º passo, sendo eles:

- Documento 1: Ao Selecionar Exame- descrever no Complemento: Qual exame será anexado (Obs: Nesse item devem ser adicionados todos os exames que foram selecionados no Formulário do Documento Principal – podem ser compilados em um único documento ou adicionar um anexo para cada exame);

- Documento 2: Ao Selecionar Eormulário – descrever no Complemento: Dispensação de voriconazol oral (Obs: Nesse item deve ser adicionado o ANEXO IV da Resolução SES/MG nº 6.784/2019 no caso de solicitação desse ressarcimento de voriconazol oral dispensado pelo hospital);

- Documento 3: Ao Selecionar Relatório - descrever no Complemento: do sistema de regulação (Obs: Para pacientes onco-hematológicos);

- Documento 4: Ao Selecionar Outros- descrever no Complemento: Assunto principal do documento (Obs: outros documentos que julgarem necessários para avaliação).

| Documentos Complementares (40<br>Procurar Nenhum arquivo s | 0 Mb):<br>selecionado.                                                     |              |           |                 |         |       |
|------------------------------------------------------------|----------------------------------------------------------------------------|--------------|-----------|-----------------|---------|-------|
| Tipo de Documento: 🤊                                       | Complemento do Tipo de Docu                                                | imento: 🕜    |           |                 |         |       |
| Exame<br>Formulário<br>Outros                              | e Legal: ⑦<br>hação Pessoal (Art. 31 da Lei nº 1<br>Digitalizado Adicionar | 12.527/2011) |           |                 |         |       |
| Relatório nome do Arquiv                                   | o Data                                                                     | Tamanho      | Documento | Nível de Acesso | Formato | Ações |

10. Após o preenchimento do Formulário do Documento Principal e inserção dos anexos nos Documentos Essenciais e Complementares, clicar em 'Peticionar':

| vel de Acesso: ⑦ Hipótese Legal: ⑦<br>strito Informação Pessoa                                                                                                    | l (Art. 31 da Lei nº 12                                                | 2.527/2011)                                   |                                                     |                             |                         |            |
|----------------------------------------------------------------------------------------------------|------------------------------------------------------------------------|-----------------------------------------------|-----------------------------------------------------|-----------------------------|-------------------------|------------|
| rmato: 🧑 🔿 Nato-digital 🔿 Digitalizado                                                                                                    | Adicionar                                                              |                                               |                                                     |                             |                         |            |
| Nome do Arquivo                                                                                                    | Data                                                                   | Tamanho                                       | Documento                                           | Nível de Acesso             | Formato                 | Ações      |
| TAUNA .PDF                                                                                                    | 24/05/2021<br>15:51:53                                                 | 67.25 Kb                                      | Formulário Farmacêutico - Dispensação<br>Hospitalar | Restrito                    | Nato-digital            | ×          |
| IVINOPOLIS.pdf                                                                                                    | 24/05/2021<br>15:51:18                                                 | 128.55 Kb                                     | Autorização AIH                                     | Restrito                    | Nato-digital            | ×          |
| URVELO.pdf                                                                                                    | 24/05/2021<br>15:50:57                                                 | 422.57 Kb                                     | Documentação Médica Relatório/Prescrição<br>Médica  | Restrito                    | Nato-digital            | ×          |
| LFENAS.pdf                                                                                                    | 24/05/2021<br>15:48:57                                                 | 461.77 Kb                                     | Comprovante RHC                                     | Restrito                    | Nato-digital            | ×          |
| coumentos Complementares (40 Mb):<br>Procurar Nenhum arquivo selecionado.<br>ro de Documento: ?                                                                                                    | nto do Tipo de Docun                                                   | nento: (?)                                    |                                                     |                             |                         |            |
| ocumentos Complementares (40 Mb):<br>Procurar Nenhum arquivo selecionado.<br>po de Documento: ⑦ Complement<br>vel de Acesso: ⑦ Hipótese Legal: ⑧<br>Informação Pessoa<br>ormato: ⑦ Nato-digital ◯ Digitalizado                    | nto do Tipo de Docum<br>I (Art. 31 da Lei nº 12<br>Adicionar           | nento: ⑦                                      |                                                     |                             |                         |            |
| coumentos Complementares (40 Mb):<br>Procurar Nenhum arquivo selecionado.<br>po de Documento: ⑦ Complement<br>vel de Acesso: ⑦ Hipótese Legal: ⑦<br>Informação Pessoa<br>prmato: ⑦ Nato-digital O Digitalizado<br>Nome do Arquivo | nto do Tipo de Docum<br>I (Art. 31 da Lei nº 12<br>Adiconar<br>Data    | nento: ⑦<br>2.527/2011)<br>Tamanho            | Documento                                           | Nível de Acesso             | Formato                 | Ações      |
| vel de Acesso: ⑦ Hipótese Legal: ③<br>Informação Pessoa<br>wrrato: ⑦ Orgitalizado<br>Nome do Arquivo<br>ARGINHA.pdf                                                                                                    | I (Art. 31 da Lei nº 12<br>Adicionar<br>Data<br>24/05/2021<br>15/52/59 | nento: ⑦<br>2.527/2011)<br>Tamanho<br>1.22 Mb | Documento<br>Relatório do sistema de regulação      | Nível de Acesso<br>Restrito | Formato<br>Nato-digital | Ações<br>X |

11. Para concluir o Peticionamento será necessário a Assinatura Eletrônica:

1º Passo: Selecionar o Cargo/Função;

2º Passo: Digitar sua senha de acesso ao SEI;

3º Passo: Clicar em Assinar.

| frome ao ruquito                                                                                                    | Data                                                                                                    | Tamanho                                                                                                    | Documento                                                                                                    | Nivel de Acesso                                                                                                    | Formato                                                                                                    | Ações                                                                                                    |   |
|----------------------------------------------------------------------------------------------------|----------------------------------------------------------------------------------------------------|----------------------------------------------------------------------------------------------------|----------------------------------------------------------------------------------------------------|----------------------------------------------------------------------------------------------------|----------------------------------------------------------------------------------------------------|----------------------------------------------------------------------------------------------------|---|
| AUNA .PDF                                                                                                    | 24/05/2021<br>15:51:53                                                                                                    | 67.25 Kb                                                                                                    | Formulário Farmacêutico - Dispensação<br>Hospitalar                                                                                                    | Restrito                                                                                                    | Nato-digital                                                                                                    | ×                                                                                                    |   |
| VINOPOLIS.pdf                                                                                                    | 24/05/2021<br>15:51:18                                                                                                    | 128.55 Kb                                                                                                    | Autorização AIH                                                                                                    | Restrito                                                                                                    | Nato-digital                                                                                                    | ×                                                                                                    |   |
| JRVELO.pdf                                                                                                    | 🛑 :: SEI - C                                                                                                    | oncluir Petici                                                                                                    | onamento - Assinatura Eletrônica ::                                                                                                    | - Mozilla Firefox                                                                                                    | _                                                                                                    |                                                                                                    | × |
| FENAS.pdf                                                                                                    | 🖸 🔒 bi                                                                                                    | ttps://www.                                                                                                    | sei ma aov br/sei/controlador.e                                                                                                    | externo php?id_tir                                                                                                    | no. pr 🗐 🛛 🐻                                                                                                    |                                                                                                    | = |
|                                                                                                    |                                                                                                    |                                                                                                    | seinigigovibi/sei/controlador_e                                                                                                    | externo.prip.id_dp                                                                                                    |                                                                                                    |                                                                                                    |   |
| mentos Complementares (40 Mb):<br>ocurar Nenhum arquivo selecionado.                                                                                     | Conclui                                                                                                    | ir Peticior                                                                                                    | namento - Assinatura Ele                                                                                                    | trônica                                                                                                    |                                                                                                    |                                                                                                    |   |
|                                                                                                    |                                                                                                    |                                                                                                    |                                                                                                    | 3º PASSO                                                                                                    |                                                                                                    | ar Feghar                                                                                                    | ٦ |
| de Documento: (?) Complen                                                                                                    | nent                                                                                                    |                                                                                                    |                                                                                                    |                                                                                                    |                                                                                                    |                                                                                                    | _ |
|                                                                                                    | A confirmaç                                                                                                    | ão de sua senh                                                                                                    | a de acesso iniciará o peticionamento e                                                                                                    | importa na aceitação                                                                                                    | dos termos e condic                                                                                                    | vões que                                                                                                    |   |
| de Acesso: ⑦ Hipótese Legal: ⑦                                                                                                    | regem o pro                                                                                                    | cesso eletrônio                                                                                                    | o, além do disposto no credenciamento                                                                                                    | prévio, e na assinatura                                                                                                    | a dos documentos na                                                                                                    | to-digitais                                                                                                   |   |
| I de Acesso: ⑦ Hipótese Legal: ⑦<br>ito Informação Pess                                                                                                  | ) regem o pro<br>e declaração                                                                                                    | ocesso eletrônio<br>o de que são ai                                                                                                    | o, além do disposto no credenciamento<br>utênticos os digitalizados, sendo respons                                                                                                    | prévio, e na assinatura<br>sável civil, penal e adn                                                                                                    | a dos documentos na<br>ninistrativamente pe                                                                                                    | to-digitais<br>lo uso                                                                                         |   |
| I de Acesso: ⑦ Hipótese Legal: ⑦<br>ito Informação Pess<br>ato: ⑦ ○ Nato-digital ○ Digitalizad                                                           | o regem o pro<br>e declaração<br>indevido. Ai<br>conservação                                                                                                    | ocesso eletrônio<br>o de que são au<br>inda, são de sua<br>o dos originais e                                                                                                    | o, além do disposto no credenciamento<br>utênticos os digitalizados, sendo respons<br>a exclusiva responsabilidade: a conform<br>em papel de documentos digitalizados a                                                                                                    | prévio, e na assinatura<br>sável civil, penal e adn<br>idade entre os dados in<br>sté que decaia o direito                                                                                                    | a dos documentos na<br>ninistrativamente pe<br>nformados e os docu<br>o de revisão dos atos                                                                                                    | ato-digitais<br>lo uso<br>imentos; a<br>praticados                                                            | 5 |
| I de Acesso: ⑦ Hipótese Legal: ⑦<br>Informação Pess<br>Nato: ⑦ ○ Nato-digital ○ Digitalizad                                                              | <ul> <li>regem o pro</li> <li>e declaração</li> <li>indevido. Ai</li> <li>conservação</li> <li>no processo,</li> <li>eletrônico d</li> </ul>                                                                                                    | ocesso eletrônico<br>o de que são au<br>inda, são de sua<br>o dos originais e<br>, para que, caso<br>le todos os atos                                                                                                    | o, além do disposto no credenciamento<br>utênticos os digitalizados, sendo respons<br>a exclusiva responsabilidade: a conform<br>em papel de documentos digitalizados a<br>o solicitado, sejam apresentados para que<br>e comunicações processuais com o próp                                                                                                    | prévio, e na assinatura<br>sável civil, penal e adn<br>idade entre os dados ir<br>sté que decaia o direité<br>ualquer tipo de conferê<br>prio Usuário Externo ou                                                                                                | a dos documentos na<br>ninistrativamente pe<br>nformados e os docu<br>o de revisão dos atos<br>encia; a realização p<br>u, por seu intermédio                                                                                                    | ato-digitais<br>lo uso<br>imentos; a<br>praticados<br>or meio<br>o, com a                                     | 5 |
| H de Acesso: ⑦ Hipótese Legal: ⑦<br>ito Informação Pess<br>nato: ⑦ ○ Nato-digital ○ Digitalizad<br>Nome do Arquivo<br>RGINHA.pdf                         | regem o pro<br>e declaração<br>indevido. Ai<br>conservação<br>no processo,<br>eletrônico d<br>entidade po                                                                                                    | ocesso eletrônico<br>o de que são au<br>inda, são de sua<br>o dos originais e<br>, para que, caso<br>le todos os atos<br>orventura repres                                                                                                    | o, além do disposto no credenciamento<br>utênticos os digitalizados, sendo respons<br>a exclusiva responsabilidade: a conform<br>em papel de documentos digitalizados a<br>o solicitado, sejam apresentados para que<br>e comunicações processuais com o próp<br>entada; a observância de que os atos pre-<br>ridarando se temportuna constituentos protectores de las os pre-<br>ridarandos es temportunas esta protectores de servicionados de las os pre-<br>ridarandos es temportunas esta protectores de las os pre-<br>ridarandos es temportunas es protectores de servicionados de las os pre-<br>ridarandos es temportunas esta protectores de las os pre-<br>ridarandos es temportunas estas protectores de las os pre-<br>ridarandos es temportunas estas protectores de las os pre-<br>ridarandos es temportunas estas protectores de las os pre-<br>tados de las os pre-<br>tados de las os p | prévio, e na assinatura<br>sável civil, penal e adri<br>idade entre os dados in<br>tté que decaia o direita<br>alquer tipo de conferé<br>prio Usuário Externo ou<br>ocessuais se considera<br>de as 2050 prisõe do                                              | a dos documentos na<br>ninistrativamente pe<br>nformados e os docu<br>o de revisão dos atos<br>incia; a realização p<br>I, por seu intermédio<br>m realizados no dia                                                                                             | ato-digitais<br>lo uso<br>imentos; a<br>praticados<br>or meio<br>o, com a<br>e hora do                        | 5 |
| Nome do Arquivo RGINHA.pdf USO ALEGRE.pdf Hipótese Legal: @ Informação Pess Informação Digitalizad Nome do Arquivo RGINHA.pdf USO ALEGRE.pdf             | <ul> <li>regem o pro<br/>e declaração<br/>indevido. Al<br/>so conservação<br/>no processo,<br/>eletrônico d<br/>entidade po<br/>recebimento<br/>considerado</li> </ul>                                                                                                    | ocesso eletrônico<br>o de que são au<br>inda, são de sua<br>o dos originais e<br>, para que, caso<br>e todos os atos<br>evventura repres<br>o pelo SEI, com<br>o sempre o horá                                                                        | o, além do disposto no credenciamento<br>uténticos os digitalizados, sendo respons<br>a exclusiva responsabilidade: a conform<br>em papel de documentos digitalizados a<br>o solicitado, sejam apresentados para qu<br>e comunicações processuais com o próp<br>entada; a observância de que os atos pr<br>siderando-se tempestivos os praticados s<br>rio oficial de Brasília, independente do                                                                                                    | prévio, e na assinatura<br>sável civil, penal e adn<br>idade entre os dados in<br>té que decaia o direité<br>ualquer tipo de conferé<br>vrio Usuário Externo ou<br>ocessuais se considera<br>até as 23h59min59s do<br>fuso horário em que se                    | a dos documentos na<br>ninistrativamente pe<br>nformados e os docuo<br>o de revisão dos atos<br>encia; a realização p<br>a, por seu intermédio<br>m realizados no dia<br>o último dia do prazo<br>e encontre; a consult                                          | ato-digitais<br>lo uso<br>imentos; a<br>praticados<br>or meio<br>o, com a<br>e hora do<br>o,<br>a periódica   | 5 |
| H de Acesso: (?) Hipótese Legal: (?<br>Informação Pess<br>nato: (?) (>) Nato-digital (>) Digitalizad<br>Nome do Arquivo<br>RGINHA.pdf<br>USO ALEGRE.pdf  | <ul> <li>regem o pro<br/>e declaração<br/>indevido. Al<br/>do conservação<br/>no processo<br/>eletrônico d<br/>entidade po<br/>recebimento<br/>considerado<br/>ao SEI, a fir</li> </ul>                                                                                                 | ocesso eletrônico<br>o de que são ai<br>inda, são de sua<br>o dos originais e<br>, para que, caso<br>e todos os atos<br>viventura repres<br>o pelo SEI, com<br>o sempre o horá<br>m de verificar o                                                    | o, além do disposto no credenciamento<br>uténticos os digitalizados, sendo respons<br>a exclusiva responsabilidade: a conform<br>em papel de documentos digitalizados a<br>o solicitado, sejam apresentados para que<br>e comunicações processuais com o próp<br>entada; a observância de que os atos pr<br>siderando-se tempestivos os praticados se<br>rio oficial de Brasília, independente do<br>recebimento de intimações eletrônicas.                                                                                                    | prévio, e na assinatura<br>sável civil, penal e adn<br>idade entre os dados in<br>té que decaia o direité<br>ualquer tipo de conferé<br>rrio Usuário Externo ou<br>ocessuais se considera<br>até as 23h59min59s do<br>fuso horário em que se                    | a dos documentos na<br>ninistrativamente pe<br>nformados e os docu<br>o de revisão dos atos<br>incia; a realização p<br>, por seu intermédio<br>m realizados no dia<br>último dia do prazo<br>a encontre; a consult                                              | ato-digitais<br>lo uso<br>imentos; a<br>praticados<br>or meio<br>o, com a<br>e hora do<br>o,<br>a periódica   | 5 |
| el de Acesso: (?) Hipótese Legal: (?<br>Informação Pess<br>nato: (?) (?) Nato-digital (?) Digitalizad<br>Nome do Arquivo<br>RGINHA.pdf<br>USO ALEGRE.pdf | <ul> <li>regem o pro<br/>e declaração<br/>indevido. Al<br/>do conservação<br/>no processo<br/>eletrônico d<br/>entidade po<br/>recebimento<br/>considerado<br/>ao SEI, a fir</li> <li>Usuário Ext</li> </ul>                                                                            | ocesso eletrônico<br>o de que são a<br>inda, são de su<br>o dos originais e<br>, para que, casc<br>le todos os atos<br>ovventura repres-<br>o pelo SEI, com<br>o sempre o horá<br>m de verificar o<br>terno:                                          | o, além do disposto no credenciamento<br>uténticos os digitalizados, sendo respons<br>a exclusiva responsabilidade: a conform<br>em papel de documentos digitalizados a<br>o solicitado, sejam apresentados para que<br>e comunicações processuais com o próp<br>entada; a observância de que os atos pr<br>siderando-se tempestivos os praticados a<br>rio oficial de Brasília, independente do<br>recebimento de intimações eletrônicas.                                                                                                    | prévio, e na assinatura<br>sável civil, penal e adn<br>idade entre os dados in<br>té que decaia o direitt<br>Jalquer tipo de conferé<br>prio Usuário Externo ou<br>ocessuais se considera<br>até as 23h59min59s do<br>fuso horário em que se                    | a dos documentos na<br>ninistrativamente pe<br>nformados e os docu<br>o de revisão dos atos<br>incia; a realização p<br>, por seu intermédio<br>m realizados no dia<br>o último dia do prazo<br>a encontre; a consult                                            | ato-digitais<br>lo uso<br>imentos; a<br>s praticados<br>or meio<br>o, com a<br>e hora do<br>o,<br>a periódica | 3 |
| el de Acesso: ⑦ Hipótese Legal: ⑦<br>Informação Pess<br>mato: ⑦ Nato-digital O Digitalizad<br>Nome do Arquivo<br>RGINHA.pdf<br>DUSO ALEGRE.pdf           | <ul> <li>regem o pro<br/>e declaração<br/>indevido. Al<br/>oconservação<br/>no processo<br/>eletrônico d<br/>entidade po<br/>recebimento<br/>considerado<br/>ao SEI, a fir</li> <li>Usuário Ext<br/>Valéria Bati</li> </ul>                                                             | ocesso eletrônico<br>o de que são un<br>o dos originais e<br>o dos originais e<br>o para que, casc<br>le todos os atos<br>ovventura repres-<br>o pelo SEI, com<br>o sempre o horá<br>m de verificar o<br>terno:<br>ista da Silva                      | o, além do disposto no credenciamento<br>uténticos os digitalizados, sendo respons<br>a exclusiva responsabilidade: a conform<br>em papel de documentos digitalizados a<br>o solicitado, sejam apresentados para qu<br>e comunicações processuais com o próp<br>entada; a observância de que os atos pr<br>siderando-se tempestivos os praticados a<br>rio oficial de Brasília, independente do<br>recebimento de intimações eletrônicas.                                                                                                    | prévio, e na assinatura<br>sável civil, penal e adn<br>idade entre os dados in<br>té que decala o direitt<br>Jalquer tipo de conferé<br>orio Usuário Externo ou<br>ocessuais se considera<br>até as 23h59min59s do<br>fuso horário em que se                    | a dos documentos na<br>ninistrativamente pe<br>nformados e os docu<br>o de revisão dos atos<br>incia; a realização p<br>, por seu intermédio<br>m realizados no dia<br>o último dia do prazo<br>e encontre; a consult                                            | ato-digitais<br>lo uso<br>imentos; a<br>praticado;<br>or meio<br>o, com a<br>e hora do<br>o,<br>a periódica   | 5 |
| el de Acesso: ⑦ Hipótese Legal: ⑦<br>Informação Pess<br>mato: ⑦ Nato-digital O Digitalizad<br>Nome do Arquivo<br>RGINHA.pdf<br>NUSO ALEGRE.pdf           | <ul> <li>regem o pro<br/>e declaração<br/>indevido. Al<br/>o conservação<br/>no processo<br/>eletrônico d<br/>entidade po<br/>recebimento<br/>considerado<br/>ao SEI, a fir</li> <li>Usuário Exti<br/>Valéria Bati</li> </ul>                                                           | voesso eletrônio<br>o de que são a<br>inda, são de su<br>o dos originais e<br>, para que, casc<br>le todos os atos<br>wventura repres-<br>o pelo SEI, com<br>s sempre o horá<br>m de verificar o<br><b>terno:</b><br>ista da Silva<br><b>ão:</b>      | o, além do disposto no credenciamento<br>uténticos os digitalizados, sendo respons<br>a exclusiva responsabilidade: a conform<br>em papel de documentos digitalizados ao<br>solicitado, sejam apresentados para qu<br>e comunicações processuais com o próp<br>entada; a observância de que os atos pr<br>siderando-se tempestivos os praticados a<br>rio oficial de Brasília, independente do<br>recebimento de intimações eletrônicas.                                                                                                    | prévio, e na assinatura<br>sável civil, penal e adm<br>idade entre os dados in<br>té que decaia o direitu<br>Jalquer tipo de conferé<br>orio Usuário Externo ou<br>ocessuais se considera<br>até as 23h59min59s do<br>fuso horário em que se                    | a dos documentos na<br>ninistrativamente pe<br>nformados e os docu<br>o de revisão dos atos<br>incia; a realização p<br>I, por seu intermédio<br>m realizados no dia<br>o último dia do prazo<br>e encontre; a consult                                           | ato-digitais<br>lo uso<br>imentos; a<br>o praticado;<br>o, com a<br>e hora do<br>o,<br>a periódica            | 5 |
| el de Acesso: ) Hipótese Legal: (<br>Informação Pess<br>nato: () Nato-digital O Digitalizad<br>Nome do Arquivo<br>RGINHA.pdf<br>USO ALEGRE.pdf           | <ul> <li>regem o pro<br/>e declaração<br/>indevido. Al<br/>o conservação<br/>no processo<br/>eletrônico d<br/>entidade po<br/>recebimento<br/>considerado<br/>ao SEI, a fir<br/>Usuário Ext<br/>Valéria Bati</li> <li>Cargo/Funç<br/>Enfermeira</li> </ul>                              | ocesso eletrônio<br>o de que são a<br>inda, são de su<br>o dos originais e<br>, para que, casc<br>le todos os atos<br>wventura repres-<br>o pelo SEI, com:<br>o sempre o horá<br>m de verificar o<br>terno:<br>ista da Silva<br>ão:                   | o, além do disposto no credenciamento<br>uténticos os digitalizados, sendo respons<br>a exclusiva responsabilidade: a conform<br>em papel de documentos digitalizados a<br>o solicitado, sejam apresentados para qu<br>e comunicações processuais com o próp<br>entada; a observância de que os atos pr<br>siderando-se tempestivos os praticados a<br>rio oficial de Brasília, independente do<br>recebimento de intimações eletrônicas.                                                                                                    | prévio, e na assinatura<br>sável civil, penal e adm<br>idade entre os dados in<br>até que decaia o direitit<br>valquer tipo de conferé<br>orio Usuário Externo ou<br>ocessuais se considera<br>até as 23h59min59s do<br>fuso horário em que se                  | a dos documentos na<br>ninistrativamente pe<br>nformados e os docu<br>o de revisão dos atos<br>incia; a realização p<br>I, por seu intermédio<br>m realizados no dia<br>o último dia do prazo<br>e encontre; a consult                                           | to-digitais<br>lo uso<br>imentos; a<br>s praticado:<br>or meio<br>o, com a<br>e hora do<br>o,<br>a periódica  | 3 |
| H de Acesso: () Hipótese Legal: ()<br>Informação Pess<br>nato: () Nato-digital O Digitalizad<br>Nome do Arquivo<br>RGINHA.pdf<br>USO ALEGRE.pdf          | <ul> <li>regem o pro<br/>e declaração<br/>indevido. Ai<br/>so conservação<br/>no processo,<br/>eletrônico d<br/>entidade po<br/>recebimento<br/>considerado<br/>ao SEI, a fir<br/>Usuário Ext<br/>Valéria Bati</li> <li>Cargo/Funç<br/>Enfermeira</li> <li>Senha de A</li> </ul>        | ocesso eletrônio<br>o de que são a<br>inda, são de su<br>o dos originais e<br>, para que, casc<br>le todos os atos<br>wventura repres-<br>o pelo SEI, com:<br>o sempre o horá<br>m de verificar o<br>terno:<br>ista da Silva<br>ão:<br>ccesso ao SEI: | o, além do disposto no credenciamento<br>utênticos os digitalizados, sendo respons<br>a exclusiva responsabilidade: a conform<br>em papel de documentos digitalizados a<br>o solicitado, sejam apresentados para qu<br>e comunicações processuais com o próp<br>entada; a observância de que os atos pr<br>siderando-se tempestivos os praticados a<br>rio oficial de Brasília, independente do<br>recebimento de intimações eletrônicas.                                                                                                    | prévio, e na assinatura<br>sável civil, penal e adm<br>idade entre os dados il<br>até que decaia o direitit<br>valquer tipo de conferé<br>orio Usuário Externo ou<br>ocessuais se considera<br>até as 23h59min59s do<br>fuso horário em que se                  | a dos documentos na<br>ninistrativamente pe<br>nformados e os docu<br>o de revisão dos atos<br>ncia; a realização p<br>I, por seu intermédio<br>m realizados no dia<br>o último dia do prazo<br>e encontre; a consult<br>PASSO                                   | to-digitais<br>lo uso<br>imentos; a<br>s praticado:<br>or meio<br>o, com a<br>e hora do<br>o,<br>a periódica  | 3 |
| H de Acesso: () Hipótese Legal: ()<br>Informação Pess<br>nato: () Nato-digital O Digitalizad<br>Nome do Arquivo<br>RGINHA.pdf<br>USO ALEGRE.pdf          | <ul> <li>regem o pro<br/>e declaração<br/>indevido. Ai<br/>so conservação<br/>no processo,<br/>eletrônico d<br/>entidade po<br/>recebimento<br/>considerado<br/>ao SEI, a fir<br/>Usuário Ext<br/>Valéria Bati</li> <li>Cargo/Funç<br/>Enfermeira</li> <li>Senha de A</li> </ul>        | ocesso eletrônio<br>o de que são a<br>inda, são de su<br>o dos originais e<br>, para que, casc<br>e todos os atos<br>oventura repres-<br>o pelo SEI, com:<br>o sempre o horá<br>m de verificar o<br>terno:<br>ista da Silva<br>ão:<br>cesso ao SEI:   | o, além do disposto no credenciamento<br>utênticos os digitalizados, sendo respons<br>a exclusiva responsabilidade: a conform<br>em papel de documentos digitalizados a<br>o solicitado, sejam apresentados para qu<br>e comunicações processuais com o próp<br>entada; a observância de que os atos pr<br>siderando-se tempestivos os praticados a<br>rio oficial de Brasília, independente do<br>recebimento de intimações eletrônicas.                                                                                                    | prévio, e na assinatura<br>sável civil, penal e adm<br>idade entre os dados in<br>tté que decaia o direitu<br>Jalquer tipo de conferé<br>orio Usuário Externo ou<br>ocessuais se considera<br>até as 23h59min59s do<br>fuso horário em que se<br>19<br>19<br>29 | a dos documentos na<br>ninistrativamente pe<br>nformados e os docu<br>o de revisão dos atos<br>ncia; a realização p<br>I, por seu intermédio<br>m realizados no dia<br>o último dia do prazo<br>e encontre; a consult<br>PASSO<br>PASSO                          | to-digitais<br>lo uso<br>imentos; a<br>s praticado:<br>or meio<br>o, com a<br>e hora do<br>o,<br>a periódica  | 3 |
| I de Acesso: Hipótese Legal: (<br>ito Informação Pess<br>hato: (?) O Nato-digital O Digitalizad<br>Nome do Arquivo<br>IGINHA.pdf<br>JSO ALEGRE.pdf       | <ul> <li>regem o pro<br/>e declaração<br/>indevido. Ai</li> <li>conservação<br/>no processo,<br/>eletrônico d<br/>entidade po<br/>recebimento<br/>considerado<br/>ao SEI, a fir</li> <li>Usuário Ext<br/>Valéria Bati</li> <li>Cargo/Funç<br/>Enfermeira</li> <li>Senha de A</li> </ul> | ocesso eletrônio<br>o de que são a<br>inda, são de sua<br>o dos originais e<br>, para que, casc<br>e todos os atos<br>orventura repres-<br>o pelo SEI, com:<br>o sempre o horá<br>m de verificar o<br><b>terno:</b><br>ista da Silva<br>ão:           | o, além do disposto no credenciamento<br>utênticos os digitalizados, sendo respons<br>a exclusiva responsabilidade: a conform<br>em papel de documentos digitalizados a<br>o solicitado, sejam apresentados para qu<br>e comunicações processuais com o próp<br>entada; a observância de que os atos pr<br>siderando-se tempestivos os praticados a<br>rio oficial de Brasília, independente do<br>recebimento de intimações eletrônicas.                                                                                                    | prévio, e na assinatura<br>sável civil, penal e adm<br>idade entre os dados in<br>tité que decaia o direitit<br>Jalquer tipo de conferé<br>orio Usuário Externo ou<br>ocessuais se considera<br>até as 23h59min59s do<br>fuso horário em que se<br>19<br>29     | a dos documentos na<br>ninistrativamente pe<br>nformados e os docu<br>o de revisão dos atos<br>o de revisão dos atos<br>ncia; a realização p<br>u, por seu intermédio<br>m realizados no dia<br>o último dia do prazo<br>e encontre; a consult<br>PASSO<br>PASSO | to-digitais<br>lo uso<br>imentos; a<br>s praticado:<br>or meio<br>o, com a<br>e hora do<br>o,<br>a periódica  | 3 |

# Após concluir o Peticionamento com assinatura eletrônica, o Hospital não poderá alterar ou inserir novos documentos até o retorno da DMESP/SAF.

OBS 1: O usuário também receberá um e-mail confirmando a realização do peticionamento;

OBS 2: Todos os processos iniciados pelos hospitais continuam constando na página de Controle de Acesso Externo. Para controle dos processos deferidos/indeferidos, ao abrir cada processo consta a **'Lista de Andamento'** com os Registros referentes aquele processo:

| Acesso        | Externo com Disponibiliz | ação Parcial de D             | ocumentos                                   |            |                              |                     |
|---------------|--------------------------|-------------------------------|---------------------------------------------|------------|------------------------------|---------------------|
|               |                          |                               |                                             |            | Peticionamento intercorrente | Gerar POF Gerar ZIP |
|               |                          |                               |                                             | Autuação   |                              |                     |
| Processo:     |                          | 1320.01.0054405/2021-3        | 1                                           |            |                              |                     |
| Tipo:         |                          | SES - Ressarcimento de /      | Antifúngicos Sistêmicos                     |            |                              |                     |
| Data de Ger   | ação:                    | 24/05/2021                    |                                             |            |                              |                     |
| Interessados  |                          | Valéria Batista da Silva      |                                             |            |                              |                     |
| Lista de Prot | ocolos (12 registros):   |                               |                                             |            |                              |                     |
|               | Processo / Documento     |                               | Тіро                                        | Data       | Unidade                      | Ações               |
|               | 29895935                 | SES - S                       | olicitação de Ressarcimento de Antifúngicos | 24/05/2021 | SES/SUBPAS-SAF-DMESP-ANTF    |                     |
|               | 29895936                 |                               | Comprovante RHC                             | 24/05/2021 | SES/SUBPAS-SAF-DMESP-ANTF    |                     |
|               | 29895937                 | Docume                        | ntação Médica Relatório/Prescrição Médica   | 24/05/2021 | SES/SUBPAS-SAF-DMESP-ANTF    |                     |
|               | 29895939                 |                               | Autorização AIH                             | 24/05/2021 | SES/SUBPAS-SAF-DMESP-ANTF    |                     |
|               | 29895940                 | Formul                        | ário Farmacêutico - Dispensação Hospitalar  | 24/05/2021 | SES/SUBPAS-SAF-DMESP-ANTF    |                     |
|               | 29895941                 |                               | Exame Mielograma                            | 24/05/2021 | SES/SUBPAS-SAF-DMESP-ANTF    |                     |
|               | 29895942                 |                               | Relatório do sistema de regulação           | 24/05/2021 | SES/SUBPAS-SAF-DMESP-ANTF    |                     |
|               | 29895945                 |                               | Recibo Eletrônico de Protocolo              | 24/05/2021 | SES/SUBPAS-SAF-DMESP-ANTF    |                     |
|               | 29903564                 |                               | Anexo Exame Tomografia                      | 24/05/2021 | SES/SUBPAS-SAF-DMESP-ANTF    |                     |
|               | 29903566                 |                               | Recibo Eletrônico de Protocolo              | 24/05/2021 | SES/SUBPAS-SAF-DMESP-ANTF    |                     |
|               | 29955593                 |                               | Anexo Teste                                 | 25/05/2021 | SES/SUBPAS-SAF-DMESP-ANTF    |                     |
|               | 29955594                 |                               | Recibo Eletrônico de Protocolo              | 25/05/2021 | SES/SUBPAS-SAF-DMESP-ANTF    |                     |
| Lista de Anda | amentos (11 registros):  | _                             |                                             |            |                              |                     |
|               | Data/Hora                | Unidade                       |                                             | Descrição  |                              |                     |
|               | 25/05/2021 16:21         | SES/SUBPAS-SAF-<br>DMESP-ANTF | Processo deferido m 25/05/2021              |            |                              |                     |
|               | 25/05/2021 16:20         | SES/SUBPAS-SAF-<br>DMESP-ANTF | Processo com pendências, aguardando adequ   | ações.     |                              |                     |
|               | 25/05/2021 16:20         | SES/SUBPAS-SAF-<br>DMESP-ANTF | Processo recebido na unidade                |            |                              |                     |

# Realizando o Peticionamento – Intercorrente

Os usuários externos também têm a possibilidade de peticionar um documento em um processo já existente no SEI. Essa funcionalidade é chamada "Peticionamento Intercorrente" e será utilizada pelos hospitais solicitantes apenas nos seguintes casos:

- Envio de documentos e/ou exames pendentes após a avaliação documental e/ou técnica da DMESP/SAF; e
- Envio de ofício de contestação da avaliação técnica e/ou documental feita pela DMESP/SAF, quando necessário.

1º Passo: No menu à esquerda da tela inicial, clique em "Controle de Acessos Externos". Serão exibidos os processos nos quais o usuário externo tem acesso. (OBS: ao realizar o login se as opções à esquerda não estiverem visíveis, clicar em 'Menu' na parte superior à direita da tela).

2º Passo: Clicar sobre o número do processo que o usuário deseja incluir novos documentos para acessar as informações referentes ao processo.

| GOVERNO DO ESTADO DE MINAS GERAIS |                         |                                    |                            |                           |              |                                |
|-----------------------------------|-------------------------|------------------------------------|----------------------------|---------------------------|--------------|--------------------------------|
| sei                               |                         |                                    |                            |                           |              | Menu 💄 🗐                       |
| Controle de Acessos Externos      | Controle de Acessos Ex  | ternos                             |                            |                           |              |                                |
| Alterar Senha                     | 1º PASSO                |                                    |                            |                           |              |                                |
| Pesquisa Pública                  |                         |                                    |                            |                           |              |                                |
| Peticionamento 🕨                  | J                       | 🖢 2º PASSO - CLICAR EM CIMA DO NÚM | ERO DO PROCESSO QUE DESEJA | INCLUIR NOVOS DOCUMENTOS. | Lista da Asa | eres Enternes (2 contribution) |
| Recibos Eletrônicos de Protocolo  |                         | D                                  |                            | 1.11                      | Lista de Ade | ssos Externos (5 registros).   |
| Intimações Eletrônicas            | Processo                | Documento                          | Про                        | Liberação                 | Validade     | Ações                          |
| Informaçãos sobre o CEL           | 1320.01.0054405/2021-31 |                                    |                            | 24/05/2021                | 30/04/2121   |                                |
| LITERATION AND ADDRESS OF THE L   |                         |                                    |                            | 17:05:0001                | 27/06/2021   |                                |
| internações sobre o ocr           | 1320.01.0051391/2021-26 |                                    |                            | 17/05/2021                | 2110012021   |                                |

3º Passo: Para incluir novos documentos no processo o usuário externo deve clicar no botão "Peticionamento Intercorrente":

| GOVERNO DO ES                                                   | TADO DE MINAS GERAJS     |                               |                                                          |            |                                       |                    |  |  |  |
|-----------------------------------------------------------------|--------------------------|-------------------------------|----------------------------------------------------------|------------|---------------------------------------|--------------------|--|--|--|
| sel.                                                            |                          |                               |                                                          |            |                                       |                    |  |  |  |
| Acesso                                                          | Externo com Disponibiliz | ação Parcial de D             | ocumentos                                                |            |                                       |                    |  |  |  |
|                                                                 |                          | -                             |                                                          |            | 3º PASSO Peticionamento intercorrente | Gerar 20# Gerar 2P |  |  |  |
|                                                                 |                          |                               |                                                          | Autuação   | ~                                     |                    |  |  |  |
| Processo:                                                       |                          | 1320.01.0054405/2021-3        | 1                                                        |            |                                       |                    |  |  |  |
| Tipo:                                                           |                          | SES - Ressarcimento de /      | SES - Ressarcimento de Antifúngicos Sistêmicos           |            |                                       |                    |  |  |  |
| Data de Ger                                                     | ခၚခံ၀:                   | 24/05/2021                    |                                                          |            |                                       |                    |  |  |  |
| Interessados                                                    |                          | Valéria Batista da Silva      |                                                          |            |                                       |                    |  |  |  |
| Linta da Dant                                                   | and a the second second  |                               |                                                          |            |                                       |                    |  |  |  |
|                                                                 | Processo / Documento     |                               | Tipo                                                     | Data       | Unidade                               | Acões              |  |  |  |
|                                                                 | 29895935                 | SES - S                       | olicitação de Ressarcimento de Antifúngicos              | 24/05/2021 | SES/SUBPAS-SAF-DMESP-ANTF             |                    |  |  |  |
|                                                                 | 29895936                 |                               | Comprovante RHC                                          | 24/05/2021 | SES/SUBPAS-SAF-DMESP-ANTF             |                    |  |  |  |
|                                                                 | 29895937                 | Docume                        | ntação Médica Relatório/Prescrição Médica                | 24/05/2021 | SES/SUBPAS-SAF-DMESP-ANTF             |                    |  |  |  |
|                                                                 | 29895939                 |                               | Autorização AIH                                          | 24/05/2021 | SES/SUBPAS-SAF-DMESP-ANTF             |                    |  |  |  |
|                                                                 | 29895940 Formu           |                               | ário Farmacêutico - Dispensação Hospitalar               | 24/05/2021 | SES/SUBPAS-SAF-DMESP-ANTF             |                    |  |  |  |
|                                                                 | 29895941                 |                               | Exame Mielograma                                         | 24/05/2021 | SES/SUBPAS-SAF-DMESP-ANTF             |                    |  |  |  |
|                                                                 | 29895942                 |                               | Relatório do sistema de regulação                        | 24/05/2021 | SES/SUBPAS-SAF-DMESP-ANTF             |                    |  |  |  |
|                                                                 | 29895945                 |                               | Recibo Eletrônico de Protocolo                           | 24/05/2021 | SES/SUBPAS-SAF-DMESP-ANTF             |                    |  |  |  |
|                                                                 |                          |                               |                                                          |            |                                       |                    |  |  |  |
| Lista de And                                                    | amentos (2 registros):   |                               |                                                          |            |                                       |                    |  |  |  |
| Data/Hora                                                       |                          | Unidade                       | Descrição                                                |            |                                       |                    |  |  |  |
| 24/05/2021 18:02                                                |                          | SES/SUBPAS-SAF-<br>DMESP-ANTF | Processo remetido pela unidade SES/SUBPAS-SAF-DMESP-ANTF |            |                                       |                    |  |  |  |
| 2405/2021 16.02 DMES-AAF-<br>DMESP-ANTF Processo público gerado |                          |                               |                                                          |            |                                       |                    |  |  |  |

5º Passo: Selecionar o tipo documento e descrever o Complemento, conforme exemplo abaixo:

- Selecionar Anexo - descrever no Complemento: Qual o assunto principal do documento;

6º Passo: Selecionar o Formato: se é Nato-Digital ou Digitalizado;

7º Passo: Clicar em Adicionar;

8º Passo: Clicar em Peticionar (OBS: Clicar em Peticionar apenas depois da inserção de todos os documentos).

| sei                                                                                                    |                                                                                                    |                                                                                            |                       |                                                |                              | Menu 🤱 💐         |
|----------------------------------------------------------------------------------------------------|----------------------------------------------------------------------------------------------------|--------------------------------------------------------------------------------------------|-----------------------|------------------------------------------------|------------------------------|------------------|
| Controle de Acessos Externos                                                                                                    | Peticionamento Intercorrent                                                                          | te                                                                                         |                       |                                                |                              |                  |
| Alterar Senha                                                                                                    |                                                                                                    |                                                                                            |                       |                                                |                              | eticionar Fechar |
| Pesquisa Pública                                                                                                    |                                                                                                    |                                                                                            |                       |                                                | L=                           |                  |
| Peticionamento >                                                                                                    | Orientações                                                                                          |                                                                                            |                       |                                                |                              |                  |
| Recibos Eletrônicos de Protocolo                                                                                                    | Este peticionamento serve para protocoliza                                                           | ar documentos em processos já existentes. Condicionado                                     | ao número do processo | e parametrizações da administração sobre o Tip | o de Processo correspondente | . os             |
| Intimações Eletrônicas                                                                                                    | documentos poderão ser incluídos diretamente no processo indicado ou em processo novo relacionado.   |                                                                                            |                       |                                                |                              |                  |
| Informações sobre o SEI                                                                                                    |                                                                                                    |                                                                                            |                       |                                                |                              |                  |
|                                                                                                    | Processo                                                                                             |                                                                                            |                       |                                                |                              |                  |
|                                                                                                    | Número:                                                                                              | Tipo:                                                                                      | mesmo iá apare        | ce automaticamente abaixo, não seno            | lo necessário digitar no     | ovamente.        |
|                                                                                                    | Validar                                                                                              |                                                                                            |                       |                                                |                              |                  |
|                                                                                                    |                                                                                                    |                                                                                            | 45                    |                                                |                              |                  |
|                                                                                                    | Processo                                                                                             | Тіро                                                                                       | V                     | Peticionamento Intercorrente                   | Data de Autuação             | Ações            |
|                                                                                                    | 1320.01.0054405/2021-31                                                                              | SES - Ressarcimento de Antifúngicos S                                                      | istêmicos             | Direto no Processo Indicado                    | 24/05/2021                   | ×                |
| Os documentos devem ser carregados abaixo, sendo de sua exclusiva responsabilidade a conformidade entre os dados informados e os documentos. Os Niveis de Acesso que l<br>condicionados à análise por servitor público, que poderá alterá-los a qualquer momento sem necessidade de prévio aviso.<br>Documento (tamanho máximo: 40Mb):<br>Procurar IPATINGA.PDF 42 PASSO |                                                                                                    |                                                                                            |                       | e forem indicados abaixo est                   | arão                         |                  |
|                                                                                                    | Tipo de Documento: ⑦<br>Anexo<br>Nível de Acesso: ⑦ Hipótese Legal: ⑦<br>Restrito Informação Pessoal | Complemento do Tipo de Documento: (<br>Exame Tomografia<br>(Art. 31 da Lei nº 12.527/2011) | <b>₩</b> 5º P/        | ASSO - Selecionar o Tipo de Document           | o e Descrever Complei        | mento            |
|                                                                                                    | Formato: (?) (*) Nato-Digital ()<br>Digitalizado                                                     | Addenar 7º PASSO                                                                           |                       | 8º PA(                                         |                              | eticionar Feghar |
|                                                                                                    | 6º PASSO                                                                                             |                                                                                            |                       |                                                |                              |                  |

9º Passo: Para concluir o Peticionamento será necessário a Assinatura Eletrônica: Selecionar o Cargo/Função; Digitar sua senha de acesso ao SEI e Clicar em Assinar:

| documentos poderão ser incluídos dire                                                                                                    | tamente no processo indicado ou em processo novo relacionado.                                                                                                    | _  |                                    |                   |  |  |
|----------------------------------------------------------------------------------------------------|----------------------------------------------------------------------------------------------------|----|------------------------------------|-------------------|--|--|
| Processo                                                                                                    | 🧉 :: SEI - Concluir Peticionamento - Assinatura Eletrônica :: - Mozilla Firefox — 🛛 🔿                                                                                                    | ×  |                                    |                   |  |  |
| <u>N</u> úmero:                                                                                                    | 🛛 🔒 https://www. <b>sei.mg.gov.br</b> /sei/controlador_externo.php?id_proced 🗏 80% ••• 🗄                                                                                                    | =  |                                    |                   |  |  |
| 7aid                                                                                                    |                                                                                                    | ~  |                                    |                   |  |  |
| Processo                                                                                                    | Concluir Peticionamento - Assinatura Eletrônica                                                                                                    |    | Data de Autuação                   | Ações             |  |  |
| 1320.01.0054405/2021-31                                                                                                    | 92 PASSO                                                                                                    |    | 24/05/2021                         | ×                 |  |  |
| Documentos                                                                                                    | A confirmação de sua senha de acesso iniciará o peticionamento e importa na aceitação dos termos e condições que                                                                                                    |    |                                    |                   |  |  |
| Os documentos devem ser carregados<br>condicionados à análise por servidor<br>Documento (tamanho máximo: 40Mt<br>Procurar Nenhum arquivo selec | regem o processo eletrônico, além do disposto no credenciamento prévio, e na assinatura dos documentos nato-digitais<br>e declaração de que são auténticos os digitalizados, sendo responsável civil, penal e administrativamente pelo uso<br>indevido. Ainda, são de sua exclusiva responsabilidade: a conformidade entre os dados informados e os documentos; a<br>conservação dos originais em papel de documentos digitalizados até que decaia o direito de revisão dos atos praticados<br>no processo, para que, caso solicitado, sejam apresentados para qualquer tipo de conferência; a realização por meio<br>eletrônico de todos os atos e comunicações processuais com o próprio Usuário Externo ou, por seu intermédio, com a<br>entidade porventura representada; a toberváncia de que os atos processuais es consideram realização no dia e hora do<br>recebimento pelo SEL, considerando-se tempestivos os praticados até as 22h59min595 do último dia do prazo,<br>considerado tearror o horário nórial de Brasília. | q  | que forem indicados abaixo estarão |                   |  |  |
| Tipo de Documento: 🕜                                                                                                    | ao SEI, a fim de verificar o recebimento de intimações eletrônicas.                                                                                                    |    |                                    |                   |  |  |
|                                                                                                    | Usuário Externo:                                                                                                    |    |                                    |                   |  |  |
| Nível de Acesso: ⑦ Hipótese Leg:<br>Restrito Informação Pe                                                                                     | Valéria Batista da Silva<br>Cargo/Função:                                                                                                    |    |                                    |                   |  |  |
|                                                                                                    | Entermeira                                                                                                    |    |                                    |                   |  |  |
| Formato: (?) UNato-Digital U                                                                                                    | Senha de Acesso ao SEI:                                                                                                    |    |                                    |                   |  |  |
| Digitalizado                                                                                                    |                                                                                                    |    |                                    |                   |  |  |
| Nome do Arquivo                                                                                                    |                                                                                                    | de | Acesso Formato                     | Ações             |  |  |
| IPATINGA.PDF                                                                                                    |                                                                                                    | es | trito Nato-Digital                 | ×                 |  |  |
|                                                                                                    |                                                                                                    | E  |                                    |                   |  |  |
| L                                                                                                    |                                                                                                    | ~  |                                    | Peticionar Feghar |  |  |

Atenciosamente,

# David Mello de Jesus Coordenador da Alta Complexidade

Cristiane Barbosa Marques Diretora de Ações Especializadas

Amanda Guias Santos Silva

Superintendente de Redes de Atenção à Saúde

Ana Luísa Caires de Souza Mendonça

Diretora de Medicamentos Especializados

### Grazielle Dias da Silva

### Superintendente de Assistência Farmacêutica

| Documento assinado eletronicamente por <b>Cristiane Barbosa Marques</b> , Diretor(a), em 28/05/2021, às 16:56, conforme horário oficial de Brasília, com fundamento no art. 6º, § 1º, do Decreto nº 47.222, de 26 de julho de 2017.                            |
|----------------------------------------------------------------------------------------------------|
| Documento assinado eletronicamente por Grazielle Dias da Silva, Superintendente, em 31/05/2021, às 13:57, conforme horário oficial de Brasília, com fundamento no art. 6º, § 1º, do Decreto nº 47.222, de 26 de julho de 2017.                                 |
| Documento assinado eletronicamente por Ana Luisa Caires de Souza Mendonca, Diretor(a), em 01/06/2021, às 09:49, conforme horário oficial de Brasília, com fundamento no art. 6º, § 1º, do Decreto nº 47.222, de 26 de julho de 2017.                           |
| Documento assinado eletronicamente por Amanda Guias Santos Silva, Superintendente, em 01/06/2021, às 16:06, conforme horário oficial de Brasília, com fundamento no art. 6º, § 1º, do Decreto nº 47.222, de 26 de julho de 2017.                               |
| Documento assinado eletronicamente por David Mello de Jesus, Coordenador(a), em 02/06/2021, às 07:50, conforme horário oficial de Brasília, com fundamento no art. 6º, § 1º, do Decreto nº 47.222, de 26 de julho de 2017.                                     |
| A autenticidade deste documento pode ser conferida no site <u>http://sei.mg.gov.br/sei/controlador_externo.php?acao=documento_conferir&amp;</u><br>id_orgao_acesso_externo=0, informando o código verificador <b>30083836</b> e o código CRC <b>6A5FA523</b> . |

Referência: Processo nº 1320.01.0042120/2021-83

SEI nº 30083836